## >INSTRUCCIONES WATCH 6 (V0.0.3.3)

#1.- Cargar el Reloj al menos dos horas.

#2.- Descargar la aplicación GoFit y completar el registro y otorgar permisos de inicio automático y acceso a contacto. #3.- Luego ir al reloj y cambiar la navegación por panel (para una navegación más sencilla) y ver la versión y ID del reloj. Para hacer esto, desde la caratula inicial, deslizar de arriba hacia abajo y seleccionar la cuadricula (icono del lado inferior izquierdo):

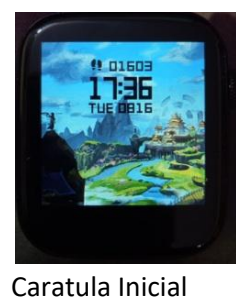

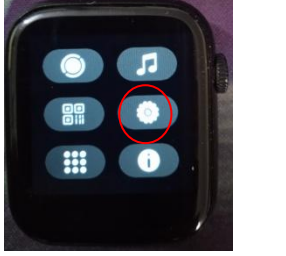

Icono Menú Paneles

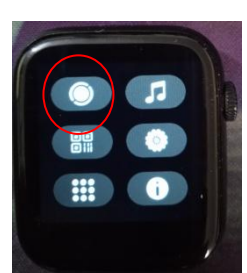

Icono Información Reloj Icono Conexión Bluetooth ("Open="On")

Puedes ver la información del reloj y ver el nombre del dispositivo similar a esta pantalla:

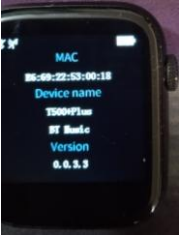

#4.-Regresar a la aplicación "GoFit" y seleccionar la opción de abajo que indica "Dispositivo". Posteriormente seleccionar la opción "Conectar". La aplicación empezará a buscar los dispositivos BT cercanos y aparecerá el nombre del dispositivo:

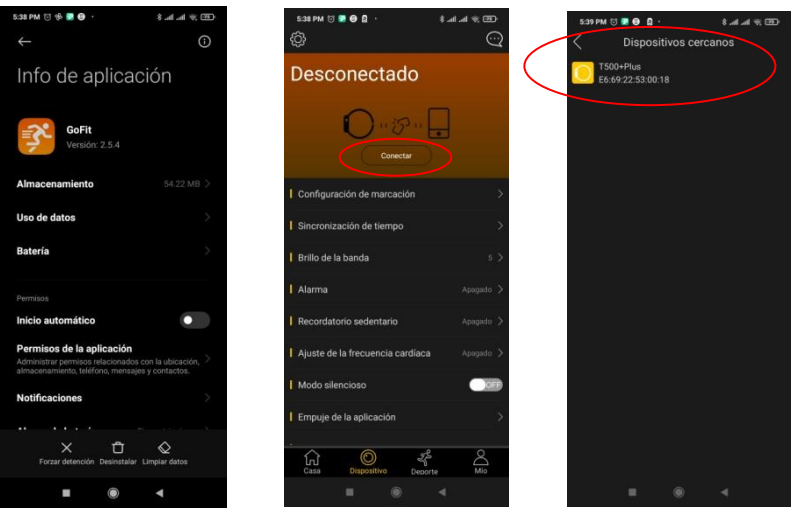

Para una navegación más sencilla, cambiar le modo de menú a listado. Desde la caratula inicial, deslizar de arriba hacia abajo y seleccionar la cuadricula (icono de en medio lado derecho):

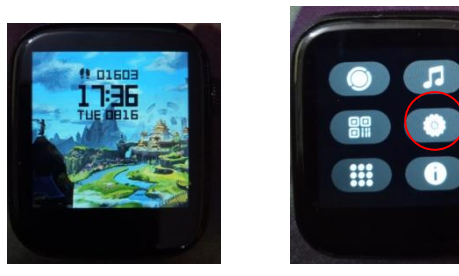

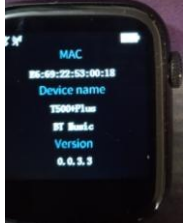